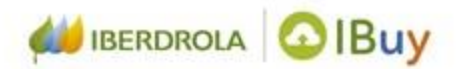

# **Fornecedores Ariba Network** Receba e complete o registro no Ariba Network

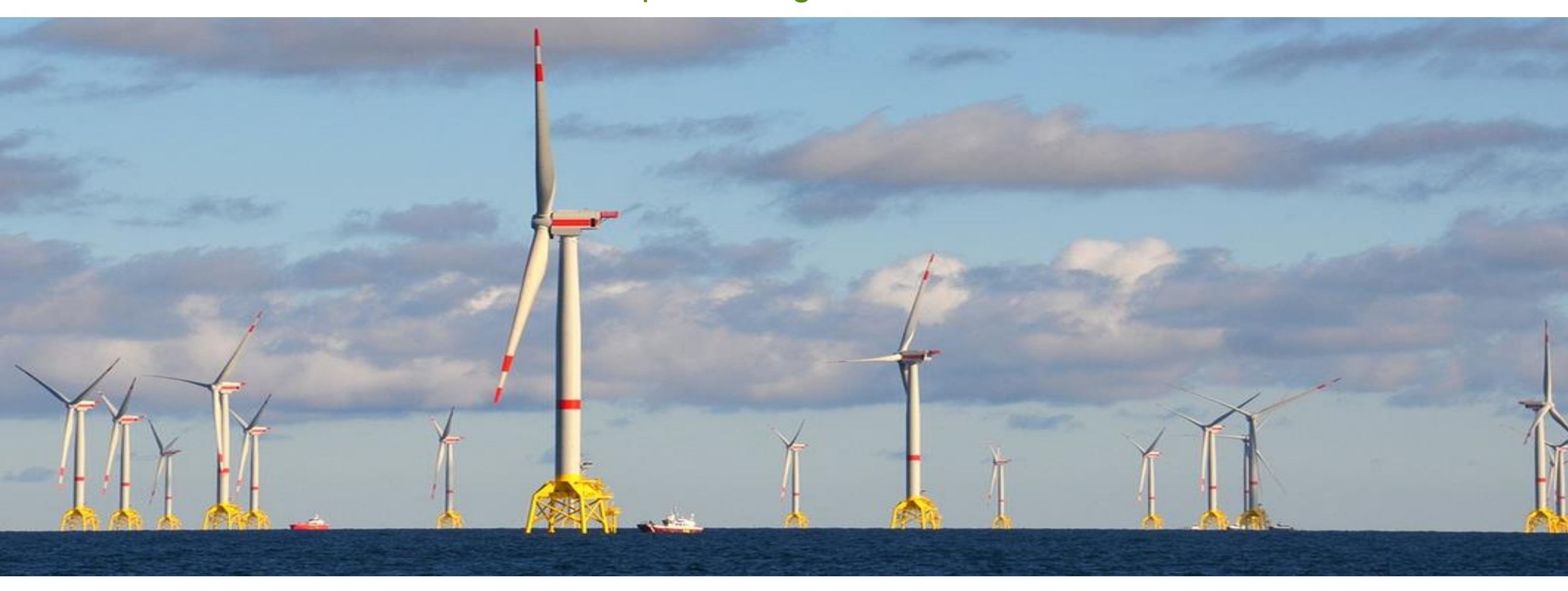

## Receba o e-mail de convite

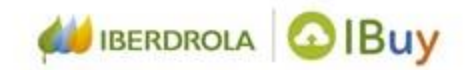

Welcome to IBUY - Register in our platform Recibidos × Ariba Administrator <no-reply@eusmtp.ariba.com> para mí 👻 Receba o e-mail de convite enviado pela Iberdrola com o assunto "Welcome to IBUY -**Register in our platform.**"

IBERDROLA, S.A. - TEST

#### **Register as supplier in IBUY**

DearPrueba califica ARIBA,

Iberdrola Group, including Scottish Power, Avangrid and Neoenergia, will begin to use IBUY as its tendering tool starting 4th quarter 2019 until, eventually, it will be the only platform to :ipate in Iberdrola Group's tenders.

### What does this imply for me as a supplier? What do I have to do?

Iberdrola will start launching new tenders electronically using IBUY.

IBUY uses SAP-ARIBA's cloud based technology and is part of Ariba Networl. This means that, in order to use IBUY, suppliers must previously be registered in Ariba Network.

#### How to créate an Ariba Network account

Creating an Ariba Network account is free. You can only incur in costs if you want to obtain additional services from Ariba. More information at <u>www.ariba.com/ariba-network</u>.

#### Click Here to créate an account now

You can learn more about creating an Ariba Network account here: <u>https://uex.ariba.com/auc/</u> <u>node/58834</u> For issues related to creating an Ariba Networks account you should contact Ariba. You can do so directly from the registration page. If you call our Supplier Help Desk they'll redirect you to Ariba.

Selecionar "Clique aqui" para criar a conta

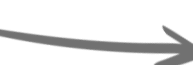

# Selecione a opção de registro

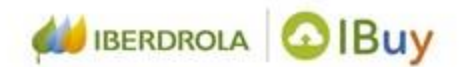

| riba Sourcing                                                                                                    | Centro de ayuda »                                                            |
|----------------------------------------------------------------------------------------------------|------------------------------------------------------------------------------|
| Bienvenido,                                                                                                    | "Inscreva-se" no caso de ser um usuário<br>novo em Ariba Network             |
| ¿Tiene alguna pregunta? Haga clic aquí para ver la guía Inicio rápido.                                                                                                    | 1                                                                            |
| Inicie sesión como proveedor con IBERDROLA, S.A TEST en SAP Ariba.<br>IBERDROLA, S.A TEST utiliza SAP Ariba para gestionar actividades de compra.<br>Cree una cuenta de proveedor de SAP Ariba y gestione su respuesta a las actividades de compra requeridas por IBERDROLA, s<br>¿Tiene ya una cuenta? | S.A TEST Suscribirse                                                         |
| Acerca de Ariba Network                                                                                                    |                                                                              |
| Ariba Natwork es su nuerta de entrata a todas de sencionas de vendedor de Ariba. Abora tiene un urar único desde el que pue                                                                                                    | ada nastinnar todas sus ralarinnas da clianta y artividadas da provaador sin |
| "Iniciar sessão" no caso de ser<br>um usuário existente                                                                                                    |                                                                              |

### Inscreva-se como usuario

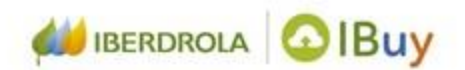

| Ariba Sourcing                             |                                                                              |                                                                                                    |                                                                                                    | Centro de ay                                                                                                    | ıda »                                                                    |                                                                                                    |                             |
|--------------------------------------------|------------------------------------------------------------------------------|----------------------------------------------------------------------------------------------------|----------------------------------------------------------------------------------------------------|----------------------------------------------------------------------------------------------------|--------------------------------------------------------------------------|----------------------------------------------------------------------------------------------------|-----------------------------|
| Crear una cuenta                           |                                                                              | (2)                                                                                                    | Información de cuenta de                                                                                | el usuario                                                                                                    |                                                                          |                                                                                                    |                             |
| Primero, cree una cuenta de proveedor de S | SAP Ariba, después rellene los cuestionarios solicitados por IBERDROLA, S.A. | - TEST.                                                                                                    | Nombre:*                                                                                                | XX                                                                                                    | vv                                                                       | * Indica un campo obligatorio<br>Declaración de privacidad de                                                               |                             |
|                                            |                                                                              |                                                                                                    | Correo electrónico:*                                                                                    | iberdrola.proveedor@gmail.                                                                                         | :om                                                                      | SAP Ariba                                                                                                    |                             |
| Información de la em                       | npresa                                                                       |                                                                                                    |                                                                                                    | Utilizar mi dirección de c<br>usuario                                                                              | orreo electrónico como no                                                | ombre de                                                                                                    |                             |
| Δ                                          |                                                                              | ж                                                                                                    | Nombre de usuario:*                                                                                     | test-iberdrola.proveedor@gr                                                                                        | nail.com                                                                 | Tiene que tener un formato de<br>correo electrónico (por ej,<br>juan@empresa.com)                                           |                             |
| Nombre de la empresa:*                     | XXX                                                                          |                                                                                                    | Contraseña:*                                                                                            | Introduzca la contraseña                                                                                           |                                                                          | Tiene que contener un mínimo<br>de 8 caracteres incluyendo<br>letras y números (j)                                          |                             |
| País:*                                     | España [ESP]                                                                 | Si su empresa tien<br>introduzca la direc                                                                                                    |                                                                                                    | Repita la contraseña                                                                                               |                                                                          | iceus y numeros. O                                                                                                    |                             |
| Dirección:*                                | Línea 1                                                                      | central. Mas adeia<br>más direcciones en<br>Aniba confeccionará su perfil de empresa, incluyendo en el la información básica de la empresa, que estará disponible para abrir nuevas oportunidades de<br>expedición, de fact                                                                                                    |                                                                                                    |                                                                                                    |                                                                          |                                                                                                    | ·                           |
|                                            | Línea 2                                                                      |                                                                                                    | página de Perfil de empresa, ur<br>Al hacer clic en el botón Crear u<br>este sistema se transfieran fue | na vez que haya completado el regis<br>una cuenta y continuar, usted recon<br>ra de la Unión Europea, la Federació | tro.<br>oce y da su consentimiento de<br>n Rusa o cualquier otra jurisdi | e forma expresa a Ariba para que los datos que introduzca en<br>licción en la que usted se encuentre a Ariba y los sistemas |                             |
| Código postal:*                            |                                                                              | <ul> <li>informáticos en los que se están alojados los servicos de Ariba (que se encuentran en diferentes centros a nivel global), de acuerdo a la Declaración de privacidad de Ariba, las Condiciones de uso y cualquier ley aplicable.</li> <li>Usta diba, Inc. Este consentimiento tendrá efecto a partir del momento en que se concede y puede revocarse previo aviso por escrito a Ariba. Si es usted ciudadano ruso y reside dentro de la Federación Rusa, usted también confirma de forma expresa que cualquiera de sus datos personales introducidos o modificados en el sistema, ha sido canturado por su organización en un repositorio de datos específico que se encuentra dentro de la Federación Rusa.</li> <li>He leido y acepto las Condiciones de uso</li> </ul> |                                                                                                    |                                                                                                    |                                                                          |                                                                                                    |                             |
| Ciudad:*                                   |                                                                              |                                                                                                    |                                                                                                    |                                                                                                    |                                                                          |                                                                                                    |                             |
| Estado/Provincia:                          |                                                                              |                                                                                                    |                                                                                                    |                                                                                                    |                                                                          |                                                                                                    |                             |
|                                            |                                                                              |                                                                                                    | He leído y acepto la Decla                                                                              | aración de privacidad de SAP Ariba                                                                                 |                                                                          |                                                                                                    |                             |
|                                            |                                                                              |                                                                                                    |                                                                                                    |                                                                                                    |                                                                          | Crear una                                                                                                    | cuenta y continuar Cancelar |

- 1. Introduzir a **"Informação da empresa"** nos campos requeridos por asterisco: empresa, nome, cidade, país, estado, etc
- Introduzir a "Informação da conta do usuario" nos campos requeridos por asterisco: nome, usuario, senha, email, etc.
- 3. Aceite os termos de uso
- 4. Clique em "Criar uma conta e continuar"

\* NOTA – a maioria destes campos virão preenchidos por defeito.

## Inicie sessão como usuario existente

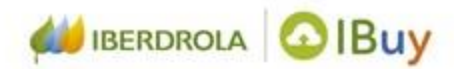

Centro de ayuda >>

Inicie sessão usando seu usuário e senha do Ariba para aceitar a relação com o seu cliente

### Ariba Sourcing

| Introduzca la información de su cuenta                                 |                                                                              | * Indica un campo necesario                                                             |
|------------------------------------------------------------------------|------------------------------------------------------------------------------|-----------------------------------------------------------------------------------------|
| Está utilizando una cuenta de prueba de Ariba Sourcing para registrars | en Ariba Commerce Cloud. Introduzca su nombre de usuario y contraseña actu   | al de la cuenta de prueba de Ariba Commerce Cloud, Ariba Discovery o Ariba Network. Una |
| vez que haya iniciado sesión correctamente, su perfil de cuenta de pru | ba de Ariba Commerce Cloud se convertirá en su perfil de cuenta de prueba de | Introduzir seu usuario e senha                                                          |
| Contraseña:                                                            |                                                                              |                                                                                         |
|                                                                        | ¿Ha olvidado el nombre de usuario?<br>¿Ha olvidado la contraseña?            |                                                                                         |
|                                                                        |                                                                              | Continuar Cancelar                                                                      |
|                                                                        | Clique " <b>Conti</b>                                                        |                                                                                         |

acessar

5

### Receba um email de boas vindas

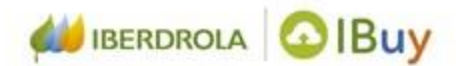

Uma vez preenchido o registro, receberá um e-mail com o assunto "Welcome to the Ariba Commerce Cloud".

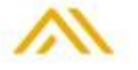

Welcome to the Ariba Commerce Cloud

Your registration process on the Ariba Commerce Cloud for Test Final Ariba - Alv is now complete.

Your organization's account ID: AN01473398770-T

Your username: tsupplier-281019@iberdrola.com

As the account administrator for this account, make sure to keep your username and password in a secure place. Do not share this information.

If you registered after receiving an invitation from an Ariba On Demand Sourcing buyer, you can now access and participate in the buyer's sourcing events. The Seller Collaboration Console provides a centralized location for you to manage all your Ariba On Demand Sourcing events and buyer relationships.

Ariba On Demand Sourcing buyers might request that you complete additional profile information as part of their Supplier Profile Questionnaire. When you access customer requested fields for a specific buyer, you will see a pop-up page with that buyer's name; that page contains the buyer's customer requested fields.

You can immediately perform administrative and configuration tasks such as creating users and completing your company profile. If account administration is not part of your job responsibility, you can transfer the administrator role at any time to another person in your organization whose responsibilities are more in line with account administration.

#### Good to Know:

Your Ariba Commerce Cloud account provides a central access point to the seller-facing capabilities of the following Ariba solutions:

Ariba Discovery<sup>™</sup> (Leads)

**\* NOTA – certifique-se** de salvar seu usuario e senha **em um** lugar seguro, não compartilhe essa informação

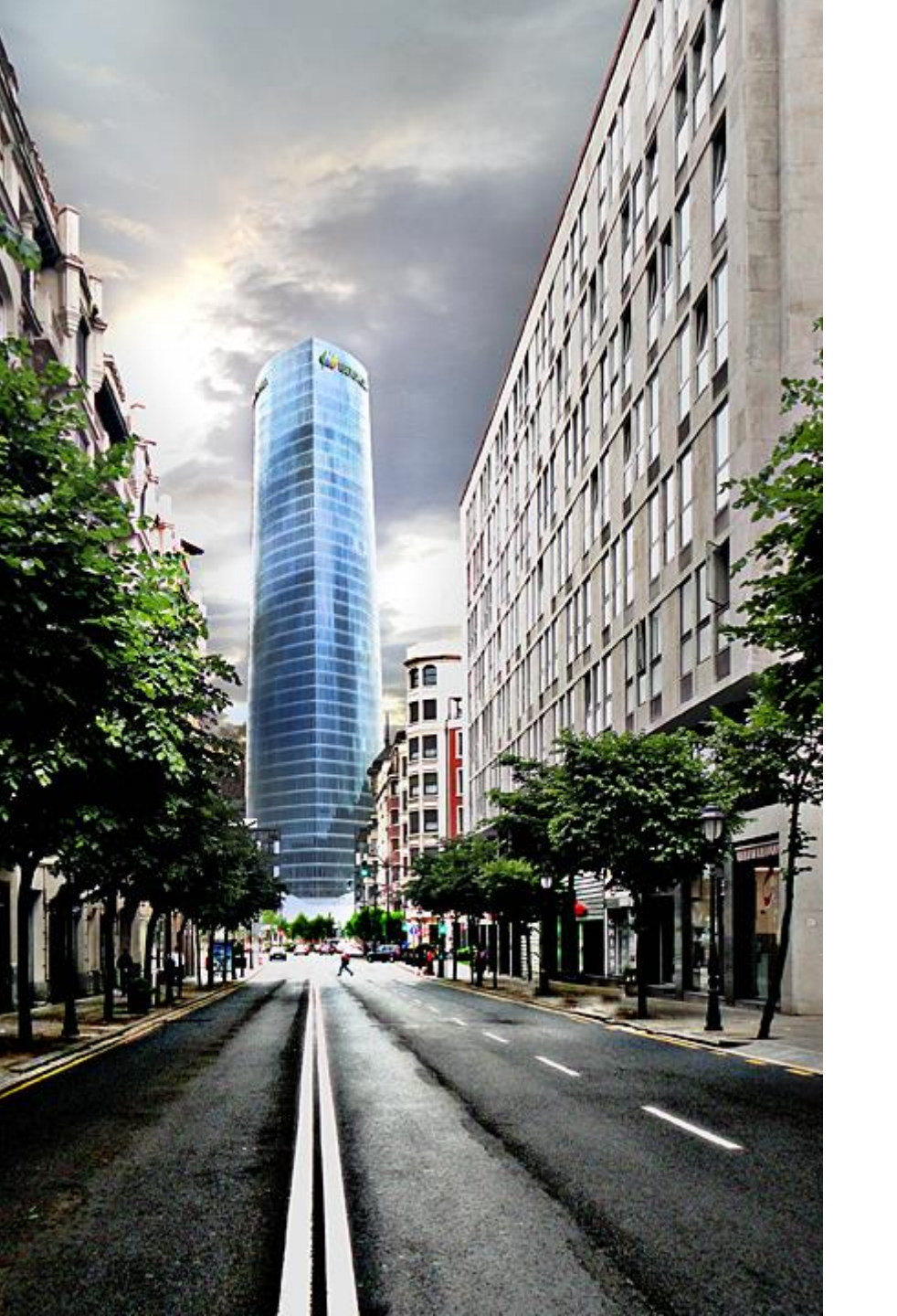

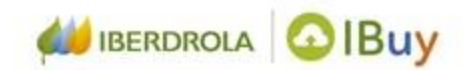

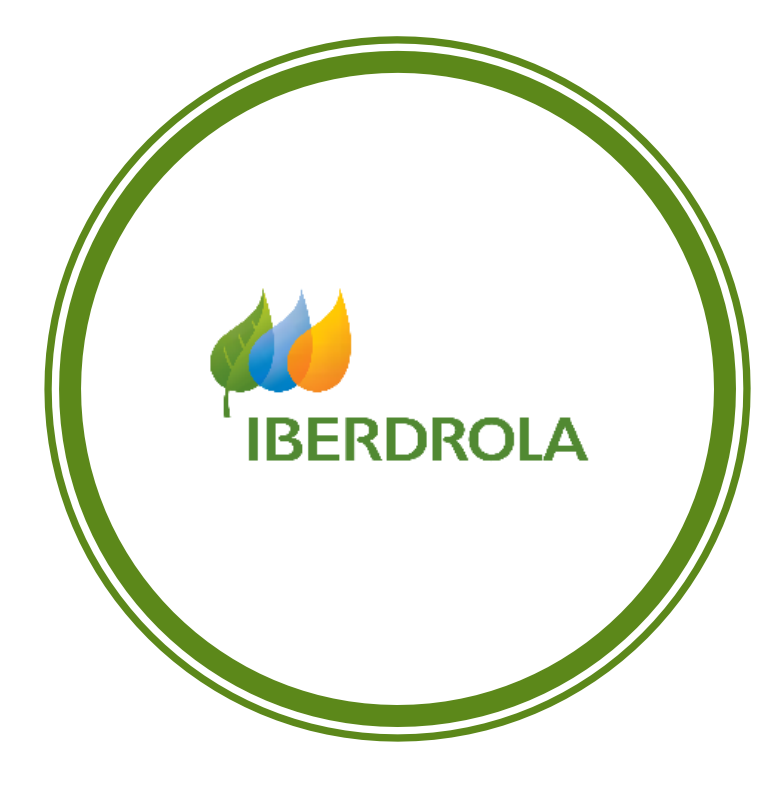